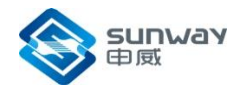

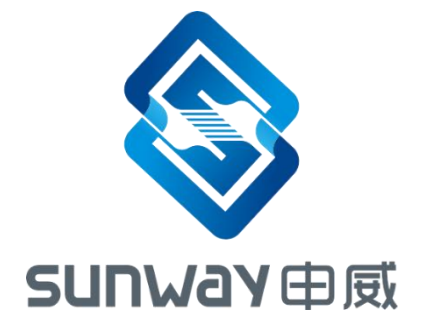

# IPMI 卡配置说明

2015年1月

成都申威科技有限责任公司

成都市华府大道四段电子科大科技园 D22 栋 Building D22, National University Science and technology park, Section 4, Huafu Avenue, Chengdu

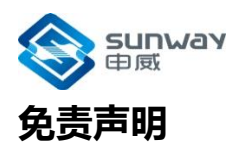

本文档仅提供阶段性信息,所含内容可根据产品的实际情况随时更新,恕不另行通知。如因文档使用不当造成的直接或间接损失,本公司不承担任何责任。

## 成都申威科技有限责任公司

Chengdu Sunway Technology Corporation Limited 地址:成都市华府大道四段电子科大科技园 D22 栋 Building D22, National University Science and technology park, Section 4, Huafu Avenue, Chengdu

Mail: sales@swcpu.cn Tel: 028-68769016 Fax: 028-68769019

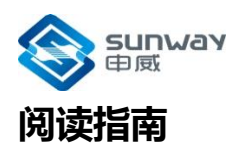

《IPMI 卡配置说明》主要描述了 IPMI 卡配置使用说明等内容。

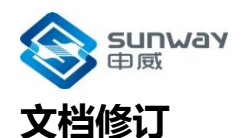

| 文档更新记录 | 文档名  | IPMI 卡配置说明 |  |
|--------|------|------------|--|
|        | 版本号  | V1.0       |  |
|        | 创建人  | 研发部        |  |
|        | 创建日期 | 2015-1-8   |  |

## 版本更新

| 版本号  | 更新内容 | 更新日期     |  |
|------|------|----------|--|
| V1.0 | 初稿   | 2015-1-8 |  |
|      |      |          |  |
|      |      |          |  |
|      |      |          |  |

# 技术支持

可通过邮箱或问题反馈网站向我司提交产品使用的问题,并获取技术支持。

售后服务邮箱:<u>sales@swcpu.cn</u>

问题反馈网址:<u>http://www.swcpu.cn/</u>

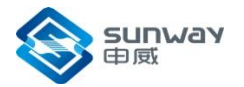

# IPMI 卡配置说明-V1.0

## 串口设置方法

远程登陆维护卡,用户名为 sysadmin,密码为 superuser

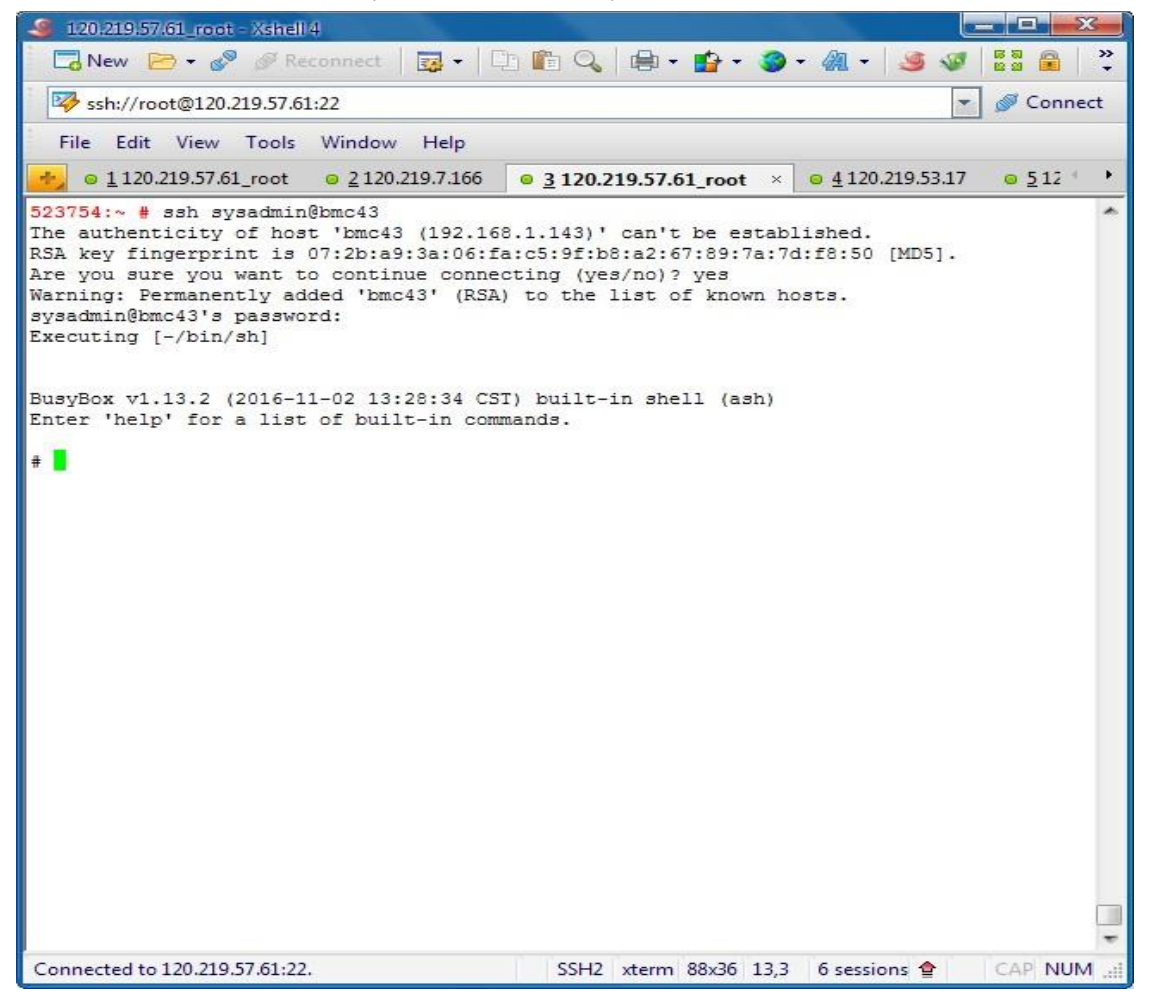

更改/conf/uartroute.conf,将内容更改为下图所示,并保存文件。

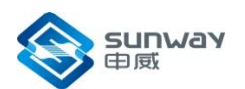

| 🥌 120.219.57.61_root - Xshell 4                                                            |          |            | x     |
|--------------------------------------------------------------------------------------------|----------|------------|-------|
| 🗖 New 🗁 🗸 🔗 🚿 Reconnect 🛛 👼 🗸 🗈 🏥 🔍 🚔 🕇                                                    | <b>*</b> | <b>3</b> - |       |
| 🚧 ssh://root@120.219.57.61:22                                                              | -        | ダ Cor      | nnect |
| File Edit View Tools Window Help                                                           |          |            |       |
| ■ <u>1</u> 120.219.57.61_root ■ <u>2</u> 120.219.7.166 ■ <u>3</u> 120.219.57.6             | i1_root  | ×          | • •   |
| [UART2]<br>src=8<br>dst=3<br>type=1<br>~<br>~<br>~<br>~<br>~<br>~<br>~<br>~<br>~<br>~<br>~ |          |            | *     |
| # vi /conf/uartroute.conf                                                                  |          |            | ₹     |
| Connected to 120.219.57.6: SSH2 xterm 68x16 16,27 6 sessions                               | (        | CAP        | IUM!  |

## 更改 CPU 频率方法

1、在 CPU/ICH2 信息选项卡中,选择所需的频率,点击烧写按钮。

| 文件(E) 编辑(E) 查看(V) 历史(S)           | 书签图 工具① 帮助(出) 📃 🛄 🔽                                                             |
|-----------------------------------|---------------------------------------------------------------------------------|
| http://192.168.1index-true.html × | +                                                                               |
| ( ) 192.168.1.159/index-tru       | ie.html C Q 滚轰 合自 4 余 9 🛡 🗭                                                     |
| 🔎 最常访问 🦲 火狐官方站点 燮 新引              | E上路 🧰 第用网址 🔟 京东商城                                                               |
|                                   |                                                                                 |
| 机栄工服劳器                            | - 官 理 平 古                                                                       |
| ≌ 系统监控                            | → CPU信息                                                                         |
| ✿ 系统设置                            |                                                                                 |
| A 维护界面                            | 读取                                                                              |
| OPU/ICH2信息                        | CPU类型: SW1621 Flash空间大小: 4MB k 核心不可写空间范围: 前64KB k 核心不可读空间范围: 前32KB C CPU核心频率: 1 |
| 🗳 固件信息                            | ▶ ICH2配置信息                                                                      |
|                                   | 读取 旗写                                                                           |
|                                   | 》基本配置                                                                           |
|                                   | 芯片工作模式选择: 全芯片模式 💌 🗹 GPU使能 🗹 MC使能 🗹 PSW使能 🗹 GCLK使能                               |
|                                   |                                                                                 |
|                                   | SATA                                                                            |
|                                   | □ 全部禁用 上电馈影: □ SATA0禁用 □ SATA1禁用 □ SATA2禁用                                      |
|                                   | 扩级使能: 🔲 SATAO 蔡用 📃 SATA1 蔡用                                                     |
|                                   | USB                                                                             |
|                                   | □ 全部禁用 上电馈能: □ USB0禁用 □ USB1禁用 □ USB2禁用 □ USB3禁用 □ USB3禁用 □ USB3禁用 □ USB5禁用     |
|                                   | 扩                                                                               |
|                                   |                                                                                 |
|                                   | B GMACU宏市 E GMACI宏市                                                             |
|                                   |                                                                                 |
|                                   | Copyright © 2013- 2017 v1.1                                                     |

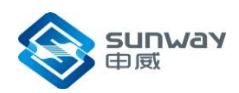

#### 2、选择维护界面选项卡,执行下图命令,设置 CPU 标志位。

| http://192.168.1index-true.htm | nl × +                                                                      |                        |         |                 |            |
|--------------------------------|-----------------------------------------------------------------------------|------------------------|---------|-----------------|------------|
| 🗲 🔎 🕕   192.168.1.159/ind      | ex-true.html                                                                | ♂ ♀ 搜索                 | ☆ 自 ♣ ⋒ | 99              | <b>9</b> = |
| 🧧 最常访问 🦳 火狐官方站点 🍓              | 🕽 新手上路 🧫 常用网址 🎵 京东商城                                                        |                        |         |                 |            |
|                                |                                                                             | 1 Alian                |         |                 | 474        |
| 机架式服务                          | 器管理平台                                                                       |                        |         |                 |            |
|                                |                                                                             | 欢迎您!user               |         | <b>\$</b> 7€ 中文 | €) 注销      |
| 🎬 系统监控                         | ▶ 維护界面                                                                      |                        |         |                 |            |
| ✿ 系统设置                         |                                                                             |                        |         |                 |            |
| ••                             | 请输入命令 /usr/local/bin/mttoolcflash 2                                         | 0 0x201 0x3 0x0 0xaa00 |         |                 |            |
| ● 维护界面                         | before change value:                                                        |                        |         |                 |            |
| CPU/ICH2信息                     | 0x0 0x0 0x0 0x0 0x0 0x0 0x0 0x0 0x0<br>0x80 0x8 0x10 0x0 0x0 0x0 0x0 0x0    |                        |         |                 |            |
| <b>节</b> 用伙店自                  |                                                                             |                        |         |                 |            |
| * 回行信息                         |                                                                             |                        |         |                 |            |
|                                | 0x60 0x0 0x0 0x0 0x0 0x0 0x0 0x0<br>0x18 0x2 0x0 0x0 0x0 0x0 0x0 0x0        |                        |         |                 |            |
|                                | 0x0 0x0 0x0 0x0 0x0 0x0 0x0 0x0 0x31                                        |                        |         |                 |            |
|                                | Oxff Oxff Oxff Oxff Oxff Oxff Oxff Oxff                                     | Coxff                  |         |                 |            |
|                                | 0xff 0xff 0xff 0xff 0xff 0xff 0xff 0xff                                     | Oxff                   |         |                 |            |
|                                | Oxff Oxff Oxff Oxff Oxff Oxff Oxff Oxff                                     | Oxff                   |         |                 |            |
|                                | Oxff Oxff Oxff Oxff Oxff Oxff Oxff Oxff                                     | f Oxff<br>F Oxff       |         |                 |            |
|                                | 0x80 0x13 0x0 0x3 0x0 0x0 0x0 0x0                                           |                        |         |                 |            |
|                                | after change value:<br>0x0 0x0 0x0 0x0 0x0 0x0 0x0 0x0 0xaa 0               | 08x0                   |         |                 |            |
|                                | 0x8 0x10 0x0 0x0 0x0 0x0 0x0 0x1                                            |                        |         |                 |            |
|                                | 0x2 0x3 0x0 0x0 0x0 0x0 0x0 0xaa 0x6<br>0x1 0x2 0x0 0xae 0x3 0x0 0x0 0x0    |                        |         |                 |            |
|                                | 0x0 0x1 0x0 0x0 0x0 0x1 0x0 0x60                                            |                        |         |                 |            |
|                                | 0x0 0x0 0x0 0x0 0x0 0x0 0x0 0x0 0x18<br>0x2 0x0 0x0 0x0 0x0 0x0 0x0 0x0 0x0 |                        |         |                 |            |
|                                | 0x0 0x0 0x0 0x0 0x0 0x0 0x1 0xff                                            |                        |         |                 |            |
|                                | Oxff Oxff Oxff Oxff Oxff Oxff Oxff Oxff                                     | Oxff                   |         |                 |            |
|                                | 0xff 0xff 0xff 0xff 0xff 0xff 0xff 0xff                                     | Oxff                   |         |                 |            |
|                                |                                                                             |                        |         |                 | ,          |
|                                | Copyr                                                                       | ight © 2013- 2017 v1.1 |         |                 |            |